Informatics for Integrating Biology and the Bedside

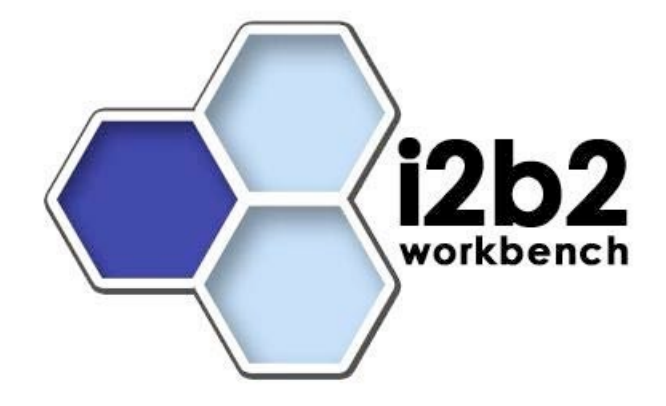

# i2b2 Desktop Installation (Windows) Full VM Tutorial

Document Version:1.4.1i2b2 Software Version:1.4

### **Table of Contents**

| About this Guide                                                            | v |
|-----------------------------------------------------------------------------|---|
| 1. Prerequisites                                                            | 1 |
| Introduction                                                                | 1 |
| Required Software                                                           | 1 |
| VMware Server                                                               | 1 |
| 2. Install                                                                  | 3 |
| Installing the i2b2 VMware image application                                | 3 |
| 3. Execute                                                                  | 4 |
| Running the VMware Server Console                                           | 4 |
| 4. Configure                                                                | 6 |
| Determine the IP address                                                    | 6 |
| Configure the console                                                       | 6 |
| 5. Troubleshooting                                                          | 7 |
| Error message received after upgrading VM Image to version 1.4              | 7 |
|                                                                             |   |
|                                                                             |   |
|                                                                             |   |
| Cannot log on to the i2b2 workbench after upgrading VM Image to version 1.4 | 8 |
|                                                                             |   |
|                                                                             |   |
|                                                                             |   |
| 6. License Module 1                                                         | 0 |

## **About this Guide**

Informatics for Integrating Biology and the Bedside (i2b2) is one of the sponsored initiatives of the NIH Roadmap National Centers for Biomedical Computing (http://www.bisti.nih.gov/ncbc/). One of the goals of i2b2 is to provide clinical investigators broadly with the software tools necessary to collect and manage project-related clinical research data in the genomics age as a cohesive entity a software suite to construct and manage the modern clinical research chart. This guide with the provided source code will help you to learn about the developing and understand the requirements for creating i2b2 cells.

# **Chapter 1. Prerequisites**

### Introduction

As with many client-server application installations, assuring a correct base system configuration is often the most challenging aspect of the installation. That is, one needs to be sure the OS, referenced libraries, and associated applications are all installed correctly before you can validate the newly installed i2b2 Hive and client are working correctly. A system may appear to be functioning even though some prerequisites are missing; problems may only become apparent later when certain features do not work, or work erratically. Besides issues with prerequisites, other inconsistencies that may cause system issues are:

- Similar software components running on the machine competing for the same system resources as i2b2 components: For example, the Hive Server runs within the JBoss application server. Application servers communicate externally via ports dedicated to that server. While no standard exist as to which ports are used, one often sees the application server listening on Port 8080 or Port 8888. The issue is that a great percentage of servers have an application server running on them, most often Apache Tomcat or JBoss, often both. When installing JBoss onto a system that already has Tomcat running on it, one may find that the desired port already used by Tomcat. For this reason, installing on a dedicated system eliminates any of these types of issues, unless one is very familiar with all of the other applications running on the i2b2 server.
- *Installing versions of prerequisites other than the recommended versions.* Usually, versions of prerequisite software that are higher (more recent) than the recommended version result in no issues, as developers of such applications usually endeavor through convention to be completely *backwards compatible*, so that those with environments that have other applications depending upon their package (read: almost every environment) will work smoothly after upgrading. This should always be the case for minor revision upgrades. A minor revision is usually indicated by a version number which uses the same integer prefix, but the portion after the decimal point is higher (*e.g.*, 5.3 is a minor upgrade from 5.2). Whenever possible, one might wish to use the highest minor revision available. If one wishes to use a higher major release, it should be ready to "roll-back" to the last working version if problems are encountered. *It is highly discouraged to use any versions lower than those recommended for any prerequisite referenced in these installation guides*.<sup>1</sup>
- *Intermittent issues observed when other applications are running on the server.* This may be different from an application that is always running, such as Apache Tomcat (see the item above on Application Servers). Specifically, this means that issues may only be encountered when other seemingly unrelated applications are running concurrently with the i2b2 server, but not present when these applications are not running. Again, a dedicated system, at least initially, can help ameliorate these potential issues.

Whenever practical, one can assure a configuration without conflicts by dedicating a piece of hardware as the i2b2 Server, and using it exclusively for that purpose.

### **Required Software**

### **VMware Server**

1. Download VMware Server 2 or higher from http://www.vmware.com/products/server/

### Tip

Disable any "auto run" drives as they can cause problems on virtual machines

2. Install the VMware Server into a directory of your choice

# Chapter 2. Install

### Installing the i2b2 VMware image application

1. You will be downloading the VMware image from https://www.i2b2.org/software/tutorial.html

### Important

In order to extract the .zip file, you will need a third party extractor such as WinZip or 7-Zip. The extractor built into Windows does not support large files.

http://www.7-zip.org

- 2. Once you have located the file that has the description of i2b2 Virtual Image, click on the download link next to it.
- 3. Extract all the files from the downloaded zip file into C:\Virtual Machines\.
- 4. A folder called i2b2\_tutorial will be created automatically when the files are extracted from the zip file to the Virtual Machine directory.

# Chapter 3. Execute

### **Running the VMware Server Console**

- 1. Click on the start menu.
- 2. Go to Programs -> VMware -> VMware Server
- 3. Click on the VMware Server Home Page application.
- 4. Approve or Continue any certificates that you are presented with.

| 💱 Fage Load Error - Moolfa Ferdus                                                                                                    |    | Certificate tre      | or: Navigation Blocked - Windows Internet Englister                                                                            |                                                                                                    |                                          |  |
|----------------------------------------------------------------------------------------------------|----|----------------------|----------------------------------------------------------------------------------------------------|----------------------------------------------------------------------------------------------------|------------------------------------------|--|
| Cir Gilk Yew Higtory Boolevants Jools 13th                                                                                                    | -0 | 00.0                 | Mige (Hifest 8333/a)#                                                                                                    | 9 fp X Lee hard                                                                                                    | 8-                                       |  |
| Contraction of the Contraction of the Contraction o | P  |                      | Pgeorden Josh (plp                                                                                                    |                                                                                                    |                                          |  |
| 😹 Most Valled 🗋 Custonce Links                                                                                                    | 1  |                      | roficate Error: Nevigation Blocked                                                                                             | (2 · □ · ⊕ · ○)ter · 0 1                                                                                                    | lpik - "                                 |  |
| © 👳 Secure Connection Failed                                                                                                    | 2  | 10 m                 | here is a problem with this websi                                                                                              | te's security certificate.                                                                                                    | -                                        |  |
| enhal 10331 uses an invalid security ontificate.<br>The ontificate in not trutted because it is self spred.<br>(Error code: soc_entri_untrutted_inuer)                                                                                                    |    | Th<br>au<br>Se<br>Se | ie security certificate presented by this we<br>ithority,<br>rounty certificate problems may indicate an<br>ind to the server. | bute was not issued by a trusted certificate<br>attempt to fool you or intercept any data you                                             |                                          |  |
| The could be a packnew with the orient comparation, or it could be someone<br>there by the concepted the same.     If who have concepted to the same accounting in the part, the error must be<br>therefore, and one control span halos.     Ourse can able a control on.                                                                                                    |    |                      | •                                                                                                    | e recommend that you close this webg<br>Click here to dose this webgage.<br>Continue to this website (not recommend<br>) More information | age and do not continue to this website. |  |
| Done                                                                                                    | 10 | Dune                 |                                                                                                    | 😵 bitarrat 🔍 i Di                                                                                                    | 1                                        |  |

5. Logon to vmware, using your current username username and password

| State The Structure Web Acces   | s - Windows Internet Expl                     | orer                  |                  |                    |
|---------------------------------|-----------------------------------------------|-----------------------|------------------|--------------------|
| 🕞 🕤 👻 🌔 https://infra1:8333/uij | *                                             | 💌 🤡 Certificate Error | 47 X Live Search | P -                |
| Eile Edit View Favorites Iools  | Help                                          |                       |                  |                    |
| 🙀 🔅 🌈 VMware Infrastructure We  | b Access                                      |                       | 🟠 • 🗟 • 🖶 • 🔂    | Page + 🌀 Tools + » |
|                                 | VYware Infrastruct Login Name: mem6 Password: | kure Web Access<br>1  | Log In           |                    |
| Done                            |                                               |                       | S Local intranet | € 100% ·           |

- 6. The open Wizard Machine dialog screen, click the Virtual Machine and than Add Virtual Machine to Iventory
- 7. Browse to i2b2 tutorial in Inventory and select i2b2 tutorial.vmx in Contents. Click on the OK button.

| Application Virtual Machin              | e Administration 🔛 🔢 👂 🧐                                                                                                    |                                | Help                                                                                  | Virtual Appliance Marketplace   Log                                                                                                    |
|-----------------------------------------|----------------------------------------------------------------------------------------------------|--------------------------------|---------------------------------------------------------------------------------------|----------------------------------------------------------------------------------------------------|
| Application Virtual Rechurch<br>weeksry | Administration     Administration     Administration     Administration     Administration     Administration     Administration     Administration     Administration     Administration     Administration | Contents<br>2022 Suderal Jones | Teformation<br>Name: UB2<br>Size: 1.66<br>Nodified May<br>Type: VH<br>Detastore: stan | Virtual Appliance Marketplace   Log Virtual Appliance Marketplace   Log Virtual Markets Science Science Virtual Markets Science Virtual Markets Science Virtual Markets Science Virtual Markets Science Virtual Virtual Markets Science Virtual Virtual Markets Science Virtual Virtual Virtu |
|                                         | File Type: VM Config (*.vmx)                                                                                                    |                                | •                                                                                     | i production-ready virtualization<br>peen more cost-effective to get<br>ilution.                                                                                                    |

8. At this point, you should see the VMware Console screen again.

9. Click on the i2b2 Tutorial and than the green arrow to start the Virtual Machine.

### Note

In some instances another dialog box will appear. If this happens, click on  $\tt I$  <code>Copied</code> it and then OK to create a new UUID.

| ? | msg.uuid.altered:This virtual machine may have been moved or copied. In order to configure certain<br>management and networking features VHware Server needs to know which. Did you move this virtual machine<br>or did you copy it? If you don't know, answer 'I copied it'. |
|---|----------------------------------------------------------------------------------------------------|
|   | $c_{abd}^{\downarrow}$ _copied it                                                                                                    |
|   | CH_moved it                                                                                                    |
|   | C Cancel (Recommended)                                                                                                    |

# **Chapter 4. Configure**

### **Determine the IP address**

1. Once you start the Virtual Machine the following will appear in the terminal window.

| Inventory                                                      | 3 i2b2 Tutorial                                                                                                    |                                                                                                    |
|----------------------------------------------------------------|----------------------------------------------------------------------------------------------------|----------------------------------------------------------------------------------------------------|
| <ul> <li>infral.partners.org</li> <li>i2b2 Tutorial</li> </ul> | Summary Console Tasks Events Permissions                                                                                                    |                                                                                                    |
|                                                                | Performance                                                                                                    | Status     Partial     Partial     Pa |
|                                                                |                                                                                                    | Commands                                                                                                    |
|                                                                | Hardware           Image: Processors           Image: Processors | Power Off     Suspand     Resat     Resat     Rest     Suspand     Rest     Shut Down Guest     Susyand Guest     Add transform     Suspand                                                                                                    |

### Important

Make note of the "IP address" in the status on the right side as it will be used later in the setup

### **Configure the console**

1. Install the console plugin by seleting Console and thanInstall plug-in

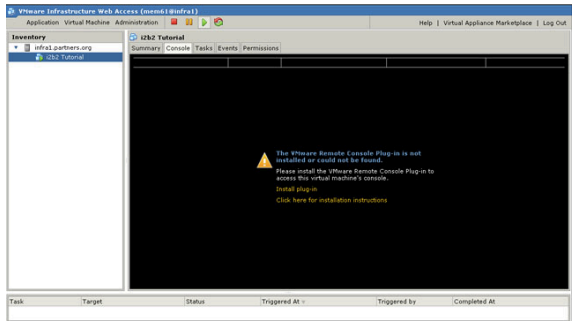

## **Chapter 5. Troubleshooting**

# Error message received after upgrading VM Image to version 1.4

#### **SYMPTOMS**

When logging on to the i2b2 workbench after upgrading the VM Image to version 1.4, you may receive one or both of the following error messages:

Ontology service is not available

Workplace service is not available

#### <u>CAUSE</u>

This behavior can occur if the IP address in Oracle.

#### **RESOLUTION**

Check the IP address in Oracle

1. Log in to Oracle by going to the following address: http://your ip address:8080/apex/

#### Log in details

User name i2b2pm

Password demouser

- 2. Click on Object Browser.
- 3. Click on pm\_cell\_data.
- 4. Click on the Data button.
- 5. Verify the IP address in the field labeled "URL:", is the same one defined in the i2b2workbench.properties file.

### Note

This IP address is the one from the VMware image.

- 6. If necessary, update the IP address in each cell by clicking on the button in the edit column.
- 7. Save the information.
- 8. Repeat the same steps for the Workplace cell.
- 9. Log back on to the i2b2 Workbench.

# Cannot log on to the i2b2 workbench after upgrading VM Image to version 1.4

#### **SYMPTOMS**

When attempting to log on to the i2b2 workbench after upgrading the VM Image to version 1.4, you may receive an error message stating the i2b2 Workbench is not compatible with this version:

#### <u>CAUSE</u>

This behavior can occur as a result of one or both of the following causes:

- 1. The i2b2 property file does not have the correct port or IP address defined.
- 2. JBoss is not running

#### **RESOLUTION**

Method 1: Check information in property file

- 1. Go to the target directory where you installed the i2b2 Workbench.
- 2. Open the file i2b2workbench.properties.
- 3. Verify that the i2b2demo location is defined. The following line should appear:

I2b2.1=i2b2demo,REST,http://services.i2b2.org/i2b2/rest/PMService/

### Important

If "services.i2b2.org" still appears in the line, you need to edit this to the IP address for the location of the VMware i2b2 server. Information on how to find this address can be found in Chapter 4 of this manual.

- 4. If the above line is missing, add it to the file. Make sure you replace "webservices" with your IP address, from the VMWare image.
- 5. Save the file.
- 6. Go back to the i2b2 workbench and verify you can now sign on.

Method 2: Stop and Start JBoss

1. Go to the VMware Server Console and log in with the following:

#### Log in details

User name tomcat

Password demouser

- 2. Stop JBoss by entering the following command: /opt/jboss-4.2.2.GA/bin/shutdown.sh -S
- 3. Start JBoss by entering the following command: /opt/jboss-4.2.2.GA/bin/run.sh -b 0.0.0.0 &
- 4. Go back to the i2b2 workbench and verify you can now sign on.

# **Chapter 6. License Module**

The i2b2 source code is licensed under the i2b2 Software License 2.1. This includes but is not limited to all code in the edu.harvard.mgh.i2b2.\* package namespace.